Setup the Bluetooth connection between the PC/Tablet and the Patroller; (Based on a WIN7 PC) – Insert the Bluetooth Dongle (if required) in an available USB port, wait for the drivers to be installed, then look at "Devices and Printers", Right Click on the Icon and select "Bluetooth Settings"

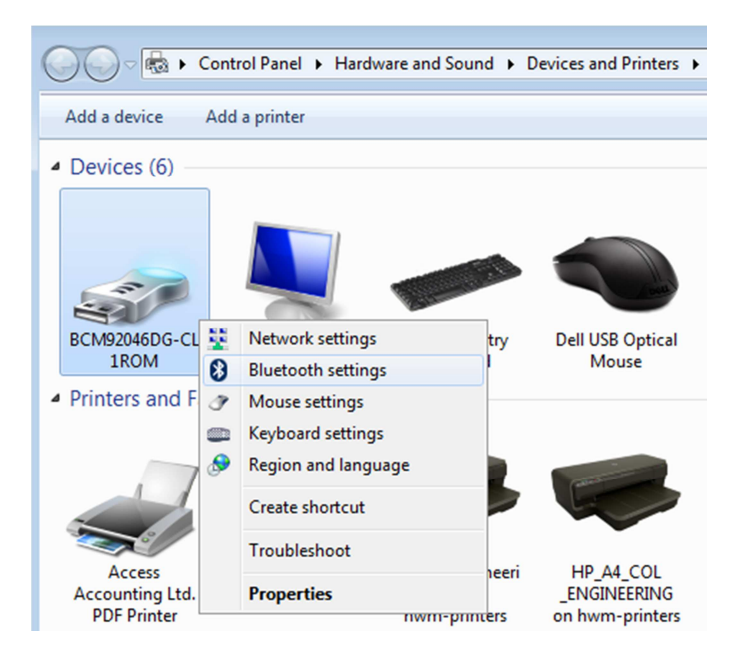

2. Allow the PC/Tablet to discover Bluetooth Devices and Click 'OK'

| Blueto   | oth Settings                                                                                                   |
|----------|----------------------------------------------------------------------------------------------------|
| Options  | COM Ports Hardware                                                                                             |
| Disco    | overy                                                                                                    |
| <b>V</b> | Allow Bluetooth devices to find this computer                                                                  |
| 4        | To protect your privacy, select this check box only when<br>you want a Bluetooth device to find this computer. |
| Con      | nections                                                                                                    |
| V 4      | Allow Bluetooth devices to <u>c</u> onnect to this computer                                                    |
| V /      | Alert me when a new Bluetooth device wants to connect                                                          |
| V Sho    | w the Bluetooth icon in the <u>n</u> otification area                                                          |
| Chang    | e settings for a Bluetooth enabled device.                                                                     |
|          | <u>R</u> estore Defaults                                                                                       |
|          | OK Cancel Apply                                                                                                |

3. Turn On the Patroller and "Add" the device to your PC/Tablet

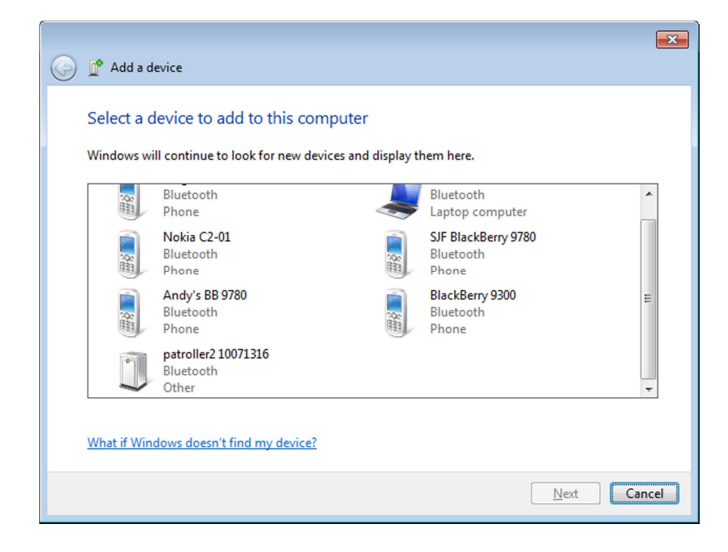

4. Enter the Patrollers Pairing code '0000'

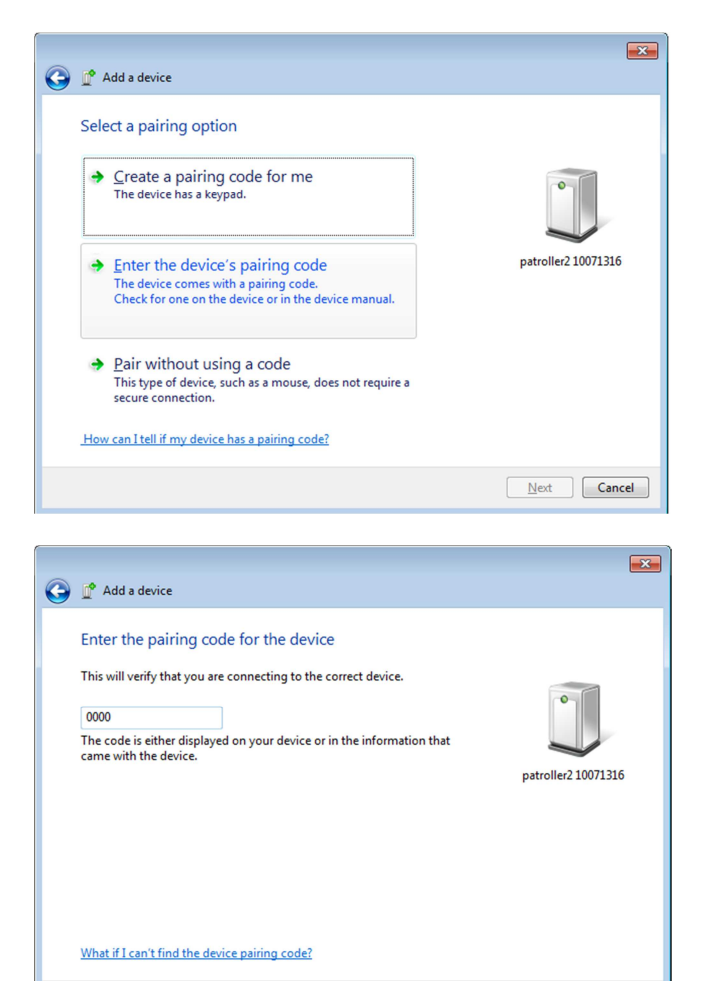

Next Cancel

5. The Patroller will now appear in your 'Devices' – Confirm the Comm port it is using (Port 25 in this example)

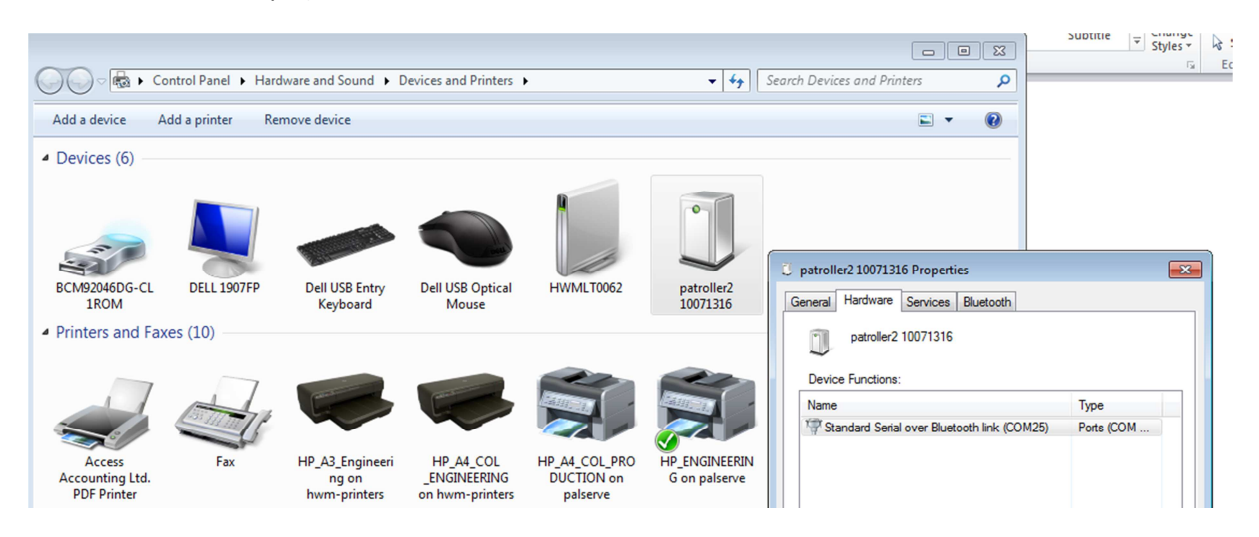

 Now that the Patroller is paired with the PC, you can install and launch the PC Patroller (v2-10) Application.

|          | PC Patroller - V2.10.06                                                                                          |
|----------|----------------------------------------------------------------------------------------------------|
| Warning  |                                                                                                    |
| <u>^</u> | No COM port has been assigned for communication with the Patroller Interface.<br>You must assign a COM port now. |
|          | OK                                                                                                    |
|          |                                                                                                    |

 You will be prompted to select the COM port for the Bluetooth connection to the Patroller. Select the port assigned in step '5' and click 'Test Patroller' NB: The other options (GPS/GSM) depend on your tablets specification or additional dongles etc (Refer to the attached manual for further details)

| 💐 Connections 📃 📼 💌 |            |                        |  |  |  |  |
|---------------------|------------|------------------------|--|--|--|--|
| Patroller Interface | GPS Module | GSM Modem              |  |  |  |  |
| COM25               | <b>_</b>   |                        |  |  |  |  |
|                     | 4800 💌     | 19200 -                |  |  |  |  |
| Test Patroller      | Test GPS   | Auto-Detect Test Modem |  |  |  |  |
|                     |            | Cancel                 |  |  |  |  |
|                     |            |                        |  |  |  |  |

8. Once tested, the Patrollers S/N will be displayed in the bottom left of the screen

| 💐 Connections 🕞 🗉 💌                        |            |                        |  |  |  |  |
|--------------------------------------------|------------|------------------------|--|--|--|--|
| Patroller Interface                        | GPS Module | GSM Modem              |  |  |  |  |
| COM25                                      |            |                        |  |  |  |  |
|                                            | 4800 -     | 19200                  |  |  |  |  |
| Test Patroller                             | Test GPS   | Auto-Detect Test Modem |  |  |  |  |
|                                            |            | ✓ OK X Cancel          |  |  |  |  |
| Connected to Patroller patroller2 10071316 |            |                        |  |  |  |  |

 In the PC Patroller screen, you will only see the 'About' option. You will need to 'allow' the configuration screens to be displayed: Setup -> Options -> Password 'admin' Select the options you wish the User to see;

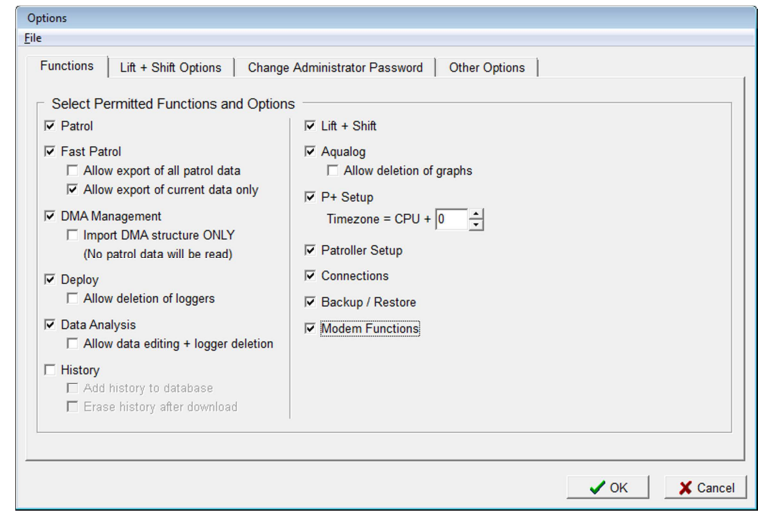

Click 'OK, and the Full option screen will be displayed

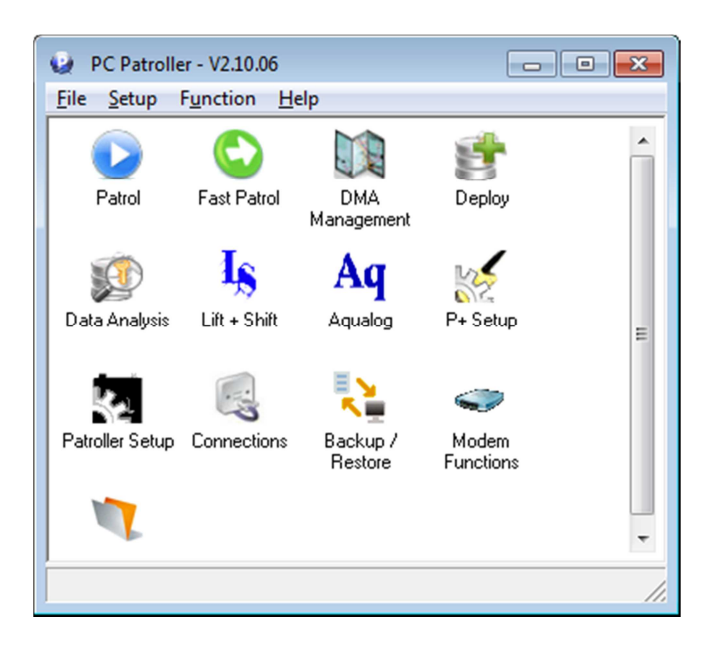